# **R50 series Póster de instalación** P/N 27R0827 12/10/2004

#### Size : 11x14 inches Color : 1 color job = Black (PMS Process Black C) (#Gray=45% Black, 20% Black) Font : IBM Fonts and Helvetica Neue Family Material : 100 gsm gloss art paper (Use 100% recycled paper in only Japan. ) Blue line shows die-cut. DO NOT PRINT. Please change the barcode No.

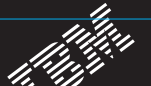

## Instalación de memoria opcional

Es posible aumentar la cantidad de memoria del sistema.

Nota: Utilice únicamente tipos de memoria soportados por el sistema. Si instala memoria opcional incorrectamente o instala un tipo de memoria no soportado, sonará un pilido de advertencia al intentar iniciar el sistema. Para sustitur la memoria estándar a la que se accede extrayendo el teclada, consulte el procedimiento descrito en Access IBM.

#### Ø Instale el SO-DIMM opcional:

- Toque un objeto de metal en contacto con el suelo para reducir cualquier carga de electricidad estática del cuerpo que pudese dañar el SO-DIMM. Evite tocar el extremo con contactos del SO-DIMM.
- 2 Apague el sistema.
- 3 Desconecte el adaptador de CA y todos los cables del sistema.
- 4 Cierre la pantalla del sistema y déle la vuelta al
- 5 Extraiga la batería
- 6 Desatornille los tornillos de la cubierta de la ranura de memoria y, a continuación, extraiga la cubierta

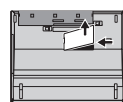

7 Si ya existe un SO-DIMM instalado, extráigalo como se indica. Guarde el SO-DIMM para usos futuros

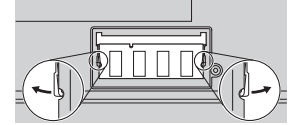

## Verifique la correcta instalación del SO-DIMM opci

- 1 Encienda el sistema
- 2 Pulse el botón Access IBM cuando se le solicite durante el arranque.
- 3 Abra IBM BIOS Setup Utility pulsando "Access BIOS" en la categoría "Configure" o efectuando una doble pulsación en "Start Setup Utility."
- 4 Verifique que el elemento "Installed memory" muestra la cantidad total de memoria instalada en el sistema. Por ejemplo, si el sistema tenia 256 MB de memoria estandar y ha instalado un SO-DIMM de 512 MB adicionales, la cantidad mostrada en "Installed memory" debería ser de 768 MB.

- 8 Alinee la muesca del extremo con contactos del SO-DIMM con el divisor en la ranura. Inserte firmemente el SO-DIMM en la ranura con un ángulo de 20 grados [I] va continucalón, desplácelo hacia abajo hasta que encaje con un chasquido [2]. ัค 1 Ľ
- 9 Vuelva a colocar la tapa de la ranura de memoria Atención: No utilice nunca el sistema con la tapa de la ranura de expansión abierta.
- Vuelva a colocar la batería y a conectar el adaptador de CA y los cables.

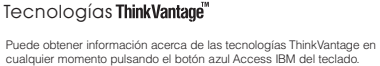

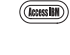

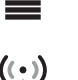

П

#### Access Connections

Algunos sistemas ThinkPad están equipados con un adaptador de LAN inalámbrica. Para saber más acerca de cómo configurar una LAN inalámbrica y oros adaptadores de comunicaciones incluyendo las conexiones mediante cable entre "Access Connections" en el campo Buscar palabras clave de Access IBM. able

Agunos sistemas ThinkPad tienen un chip de memoria incorporado. Para saber más acerca de córno descargar el software y habilitar el chip, entre 'chip de seguridad' en el campo Buscar palabras clave de Access IBM.

#### Migración

Seguridad

International de la comparación de la comparación de la comparación de la composición de la compo Buscar palabras clave de Access IBM para saber más acerca de cómo descargar software de migración de datos.

#### Ayuda y soporte de IBM

Para saber más acerca de la ayuda y soporte de IBM, seleccione la categoría Obtener ayuda y soporte en Access IBM.

Notas adicionales sobre el desempaquetado

- Notas acucionales sobre el desemplaquetado: 1) Es posible que algunos modelos contengan elementos no listados. 2) Si algún elemento falta o está dañado, por favor póngase en contacto con el lugar de compra. 3) El sistema está equipado con IBM Disk-HouSi Recovery 100do lo necesario para recuperar las aplicaciones y los archivos instalados de fábrica se encuentra en el disco duro, eliminando la necesidad de un CD de recuperación. Para obtener más información, consulte "Recuperación de software preinstalado" en la Guía de servicio y de resolución de problemas.

#### Nombre

Nombre de la empresa:

Número de modelo:

Número de serie:

Empresa o distribuidor de servicios:

Sitio Web de servicio de IBM:

Número de servicio de IBM:

# IEM

ight IBM Cor stion 2004

en los Estados Unidos y/o en otros países: IBM, ThinkPad, TrackPoint, ThinkLight, ThinkVantage, UltraNav y